### ИНСТРУКЦИЯ по подаче заявления на РПГУ на предоставление услуги

«Аттестация педагогических работников организаций, осуществляющих образовательную деятельность и находящихся в ведении Московской области, педагогических работников муниципальных и частных организаций, осуществляющих образовательную деятельность»

Для подачи заявления на предоставление услуги необходимо перейти на региональный портал государственных и муниципальных услуг (РПГУ): <a href="https://uslugi.mosreg.ru">https://uslugi.mosreg.ru</a>

| = 🔅 [           | осуслуги<br>Іосковской области  |                                 |                                 |                                                       |                     | Q                               | Гражданам <b>Бизне</b> | су Свойти               |
|-----------------|---------------------------------|---------------------------------|---------------------------------|-------------------------------------------------------|---------------------|---------------------------------|------------------------|-------------------------|
| ё́<br>Дом и ЖКХ | Эдоровье                        | 1<br>Земля и<br>стройка         | (а)<br>Контрольно-<br>надзорная | <ul> <li>Культура,</li> <li>спорт и туризм</li> </ul> | Личные<br>документы | <ul> <li>Образование</li> </ul> | Соцподдержка           | <b>СОВ</b><br>Транспорт |
| Cropo 1         | сонтабра                        | Успойто                         | RORTBOD                         |                                                       |                     |                                 |                        |                         |
| льготу п        | сентяоря:<br>о «Стрелк          | (e»                             | подтверд                        | , IT B                                                |                     |                                 |                        |                         |
| Право на льго   | тный проезд по<br>нужно полтвер | ) ученической<br>лить до 25 авг | «Стрелке» в нов                 | BOM                                                   |                     |                                 |                        |                         |
| учестом году    | пужно подтвер                   | дить до 25 авг                  | yera                            |                                                       |                     |                                 | СТРЕЛКА (              | 3                       |
| Подробнее       |                                 |                                 |                                 |                                                       |                     |                                 |                        |                         |
|                 |                                 |                                 |                                 |                                                       |                     |                                 |                        |                         |
|                 |                                 |                                 |                                 |                                                       |                     |                                 |                        |                         |

Способ №1

На главной странице РПГУ опуститься до поисковой строки

В поисковой строке РПГУ ввести слова **«Аттестация педагогических работников»** и выбрать услугу «Аттестация педагогических работников организаций, осуществляющих образовательную деятельность и находящихся в ведении Московской области, педагогических работников муниципальных и частных организаций, осуществляющих образовательную деятельность»

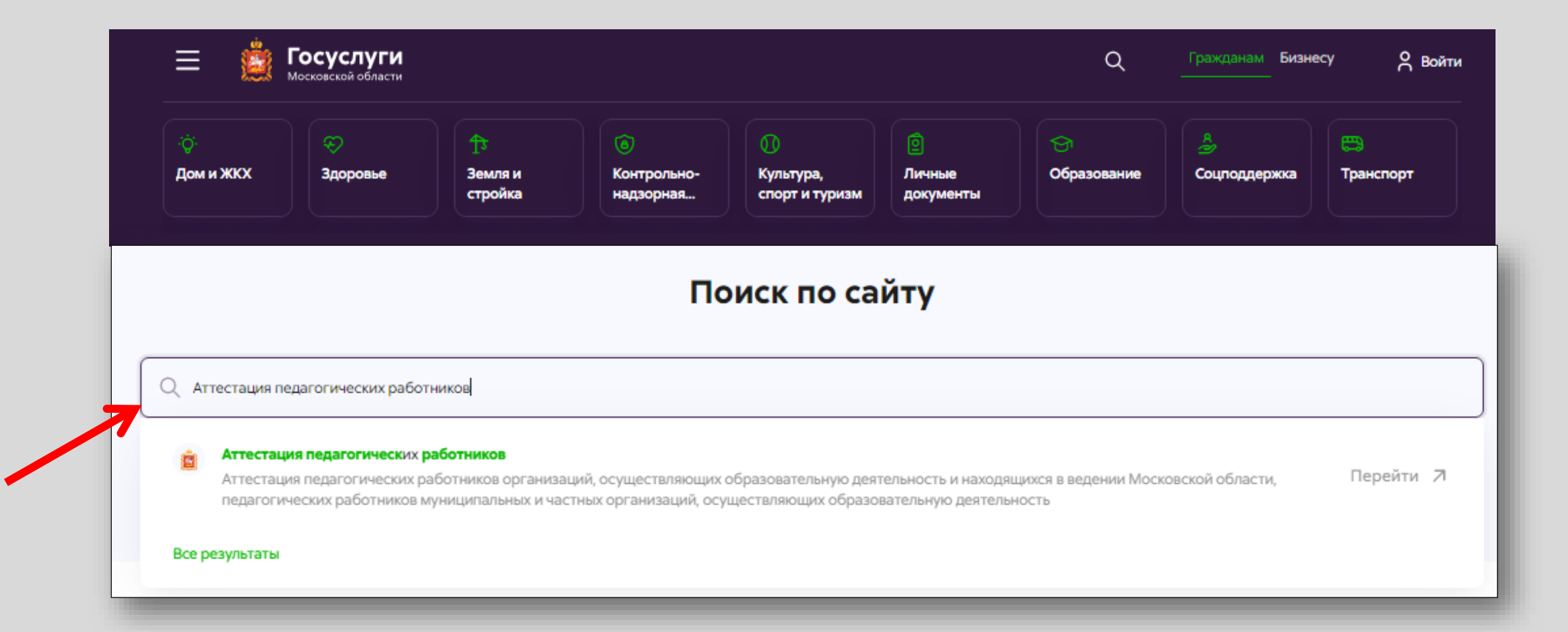

На главной странице РПГУ выбрать раздел «Образование»

#### Способ № **2**

Далее выбрать **«Квалификация специалистов»** – «Аттестация педагогических работников организаций, осуществляющих образовательную деятельность и находящихся в ведении Московской области, педагогических работников муниципальных и частных организаций, осуществляющих образовательную деятельность»

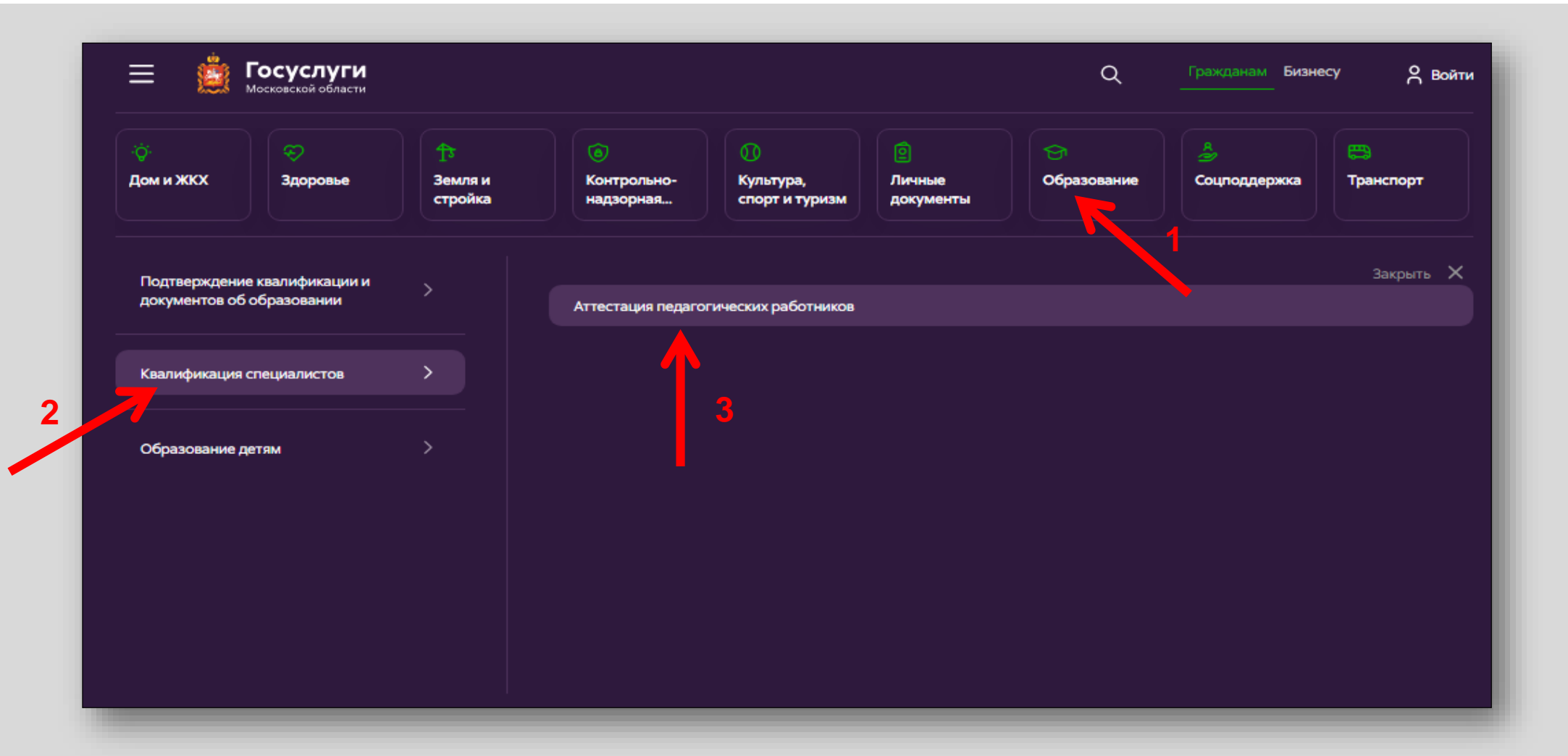

### Шаг З

На странице услуги выбираем **«Цель вашего обращения»** и нажимаем кнопку **«Получить услугу»** 

| Посуслуги<br>Московской области                                                                      |                                                                                                    | Q                                  | Гражданам <b>Бизнесу</b>         | О Войти |
|----------------------------------------------------------------------------------------------------|----------------------------------------------------------------------------------------------------|------------------------------------|----------------------------------|---------|
| ← Назад                                                                                              |                                                                                                    |                                    |                                  |         |
| Министерство образования Московской области                                                          |                                                                                                    |                                    |                                  |         |
| Аттестация педагог                                                                                   | ических работников                                                                                  |                                    |                                  |         |
| Аттестация педагогических работ<br>находящихся в ведении Московско<br>организаций, осуществляющих об | ников организаций, осуществляющи<br>й области, педагогических работни<br>разовательную деятельность | х образовательн<br>ков муниципальн | ую деятельность<br>ных и частных | и       |
| Рейтинг услуги Подано заявлений<br>0,00 ☆ ☆ ☆ ☆ ☆ 32 321                                             |                                                                                                    |                                    |                                  |         |
| Для получения услуги забери                                                                          | <b>1</b><br>ге необходимые параметры                                                                |                                    |                                  |         |
| Цель вашего обращения *                                                                              |                                                                                                    |                                    |                                  |         |
| Присвоение квалификационной ка                                                                       | егории (отказ в присвоении)                                                                         |                                    |                                  | ×       |
| Подходящий случай *                                                                                  |                                                                                                    |                                    |                                  |         |
| Присвоение первой (высшей) квали                                                                     | фикационной категории                                                                               |                                    |                                  | ×       |
| Категория заявителя *                                                                                |                                                                                                    |                                    |                                  |         |
| Физические лица                                                                                      |                                                                                                    |                                    |                                  | ×       |
| Получить услугу                                                                                      |                                                                                                    |                                    |                                  |         |

В поле «Цель вашего обращения» выбираем «Присвоение квалификационной категории (отказ в присвоении)»

## Шаг З

При нажатии кнопки **«Получить услугу»** осуществляется открытие окна авторизации на РПГУ. Для подачи заявления необходимо нажать кнопку **«Войти»** – **«Авторизоваться»** и внести данные учетной записи на портале Госуслуг

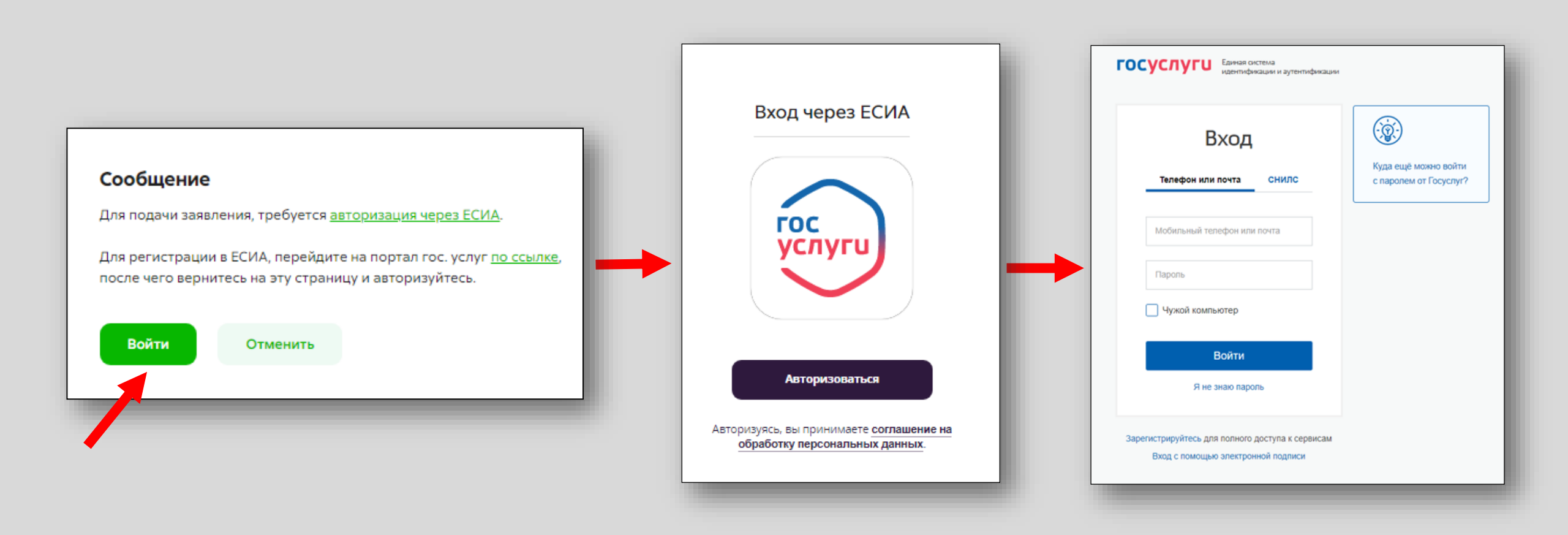

В отобразившейся форме согласия необходимо ознакомиться со всеми пунктами, подтвердить свое согласие и факт ознакомления с описанными сведениями и нажать кнопку **«Далее»** 

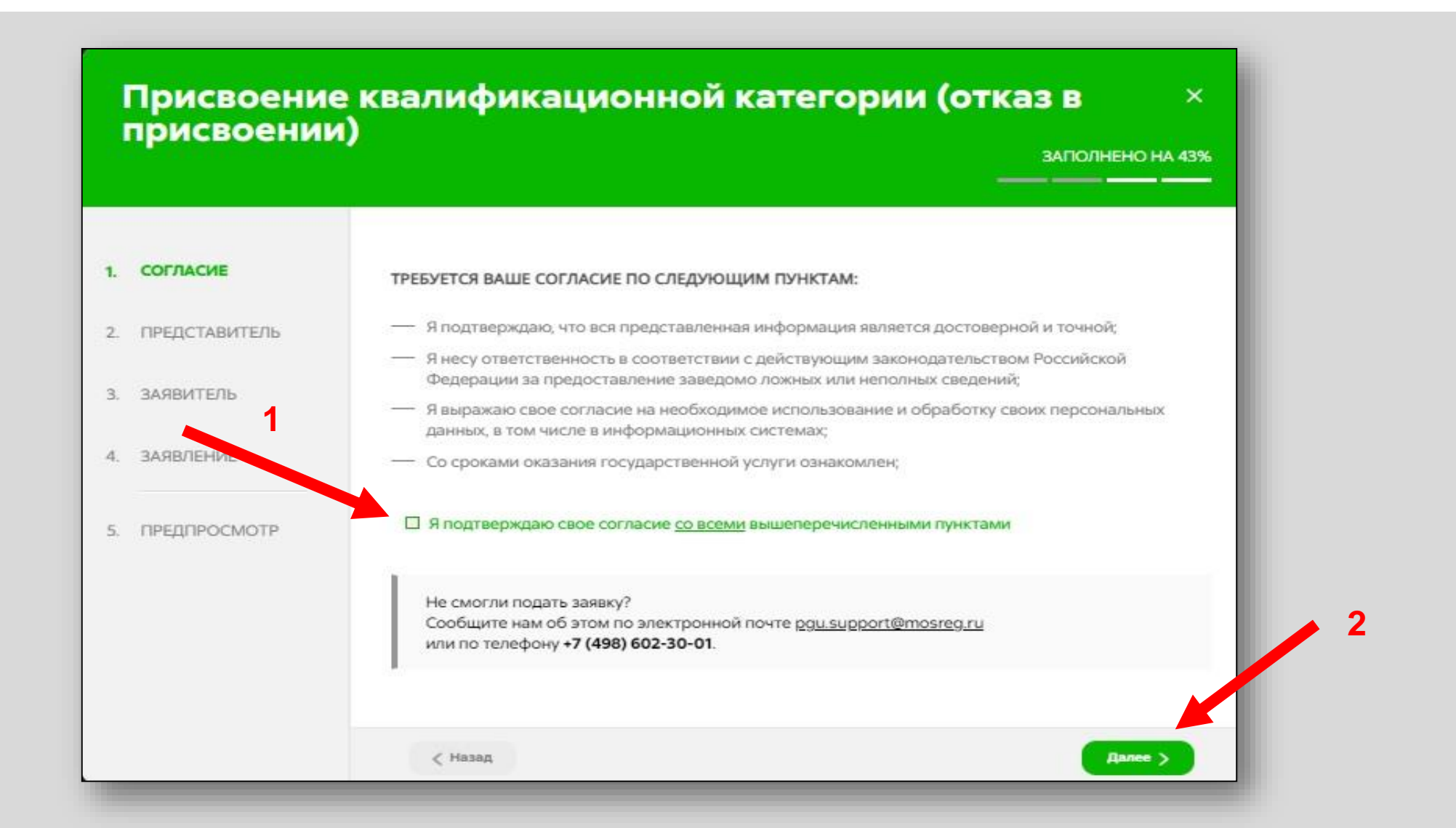

На вопрос «Являюсь представителем заявителя» необходимо выбрать «Да» или «Нет» и нажать кнопку «Далее»

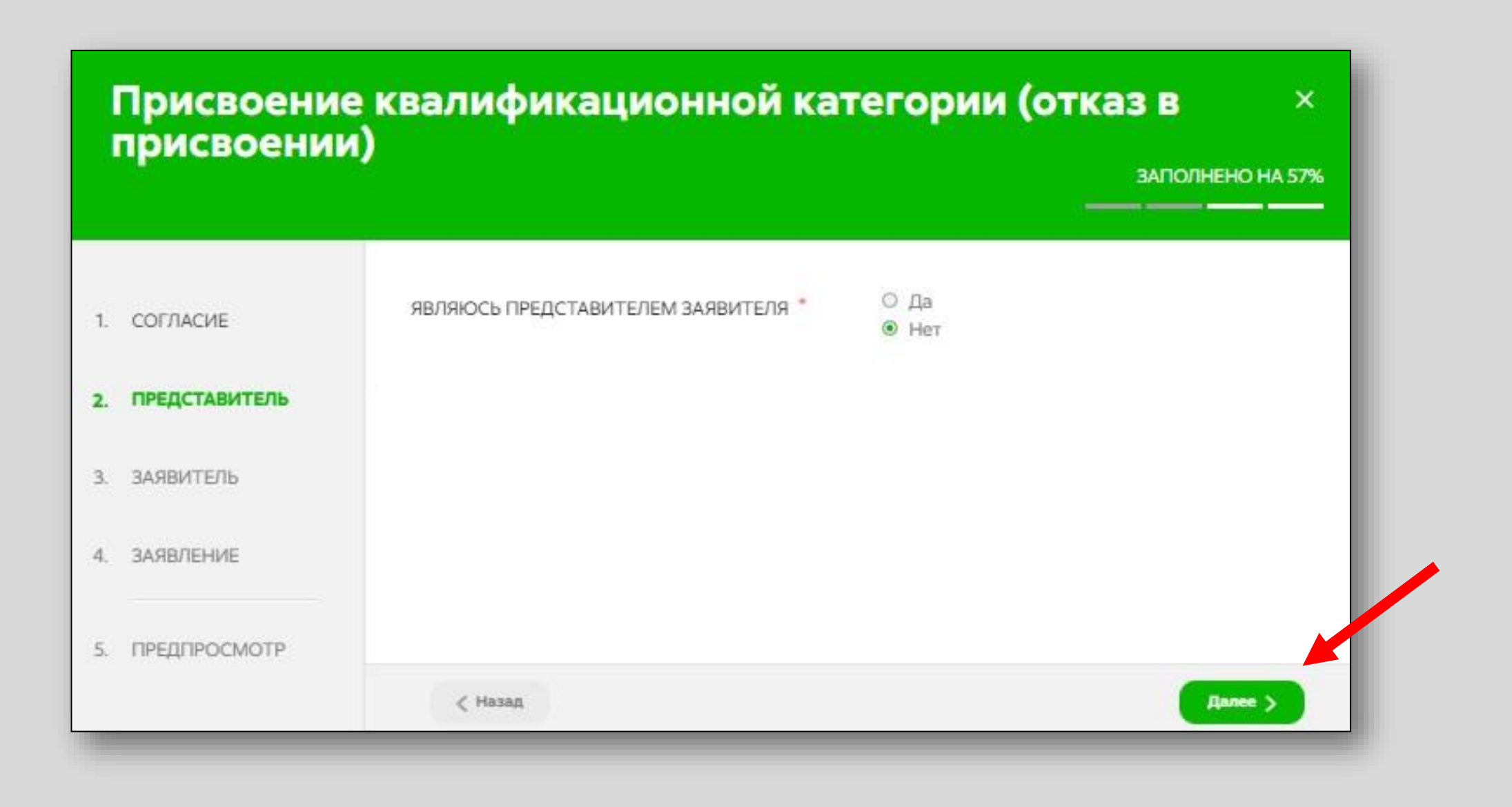

### Шаг 6 Далее необходимо внести сведения о Заявителе (*m.e. Ваши данные*)

#### Примечание!

Основные данные подгружаются автоматически из Вашей учетной записи ЕСИА

Вам нужно только проверить указанные данные и заполнить пустые поля

| Присвоени<br>присвоени                               | е квалификационно<br>и) | й категории (отказ в<br>запо | Х         |
|------------------------------------------------------|-------------------------|------------------------------|-----------|
| 1 СОГЛАСИЕ                                           |                         |                              |           |
|                                                      | ДАННЫЕ ЗАЯВИТЕЛЯ        | -                            | молнено 🗠 |
| <ol> <li>ПРЕДСТАВИТЕЛЬ</li> <li>ЗАЯВИТЕЛЬ</li> </ol> | ТИП ЗАЯВИТЕЛЯ *         | Физическое лицо              | ~         |
| 4. ЗАЯВЛЕНИЕ                                         | ФАМИЛИЯ *               |                              |           |
| 5. ПРЕДПРОСМОТР                                      | * RMN                   |                              |           |
|                                                      | ОТЧЕСТВО                |                              | 0)        |
|                                                      | снилс *                 |                              |           |
|                                                      |                         |                              |           |

## Шаг 7 Добавить информацию о документе, удостоверяющем личность заявителя (Ваши документы)

#### Примечание!

Основные данные подгружаются автоматически из Вашей учетной записи ЕСИА

Вам нужно только проверить указанные данные и заполнить пустые поля

| документ *          | Паспорт гражданина РФ | ~ |
|---------------------|-----------------------|---|
| СЕРИЯ *             |                       |   |
| HOMEP *             |                       |   |
| ДАТА ВЫДАЧИ *       |                       |   |
| КЕМ ВЫДАН *         |                       |   |
| КОД ПОДРАЗДЕЛЕНИЯ * |                       | 5 |

#### Примечание!

Шаг 8

Внимательно вносите адрес электронной почты

| ТЕЛЕФОН ДЛЯ СВЯЗИ *            |                           |
|--------------------------------|---------------------------|
| АДРЕС ЭЛЕКТРОННОЙ ПОЧТЫ        |                           |
|                                |                           |
| Согласен на рассылку уведомлен | ий о ходе оказания услуги |
| Согласен на рассылку уведомлен | ий о ходе оказания услуги |

Указать контактные данные и нажать кнопку «Далее»

# Необходимо заполнить сведения о себе (место работы, должность, образование, результаты деятельности)

| СВЕДЕНИЯ О МЕСТЕ РАБОТЫ И ДОЛЖИ                                                                | НОСТИ элголиено ~                                                                                                    | СВЕДЕНИЯ ОБ УРОВНЕ ОБРАЗОВАН                                   | Сизниколькан КИН                                               |
|------------------------------------------------------------------------------------------------|----------------------------------------------------------------------------------------------------|----------------------------------------------------------------|----------------------------------------------------------------|
| городской округ *                                                                              | Мытищи городской округ 🗸 🗸                                                                                                    | УРОВЕНЬ ПРОФЕССИОНАЛЬНОГО<br>ОБРАЗОВАНИЯ *                     | Выберите 🗸                                                     |
| ТИП ОБРАЗОВАТЕЛЬНОЙ ОРГАНИЗАЦИИ *                                                              | Дошкольная образовательная 🗸                                                                                                    | ПОЛНОЕ НАИМЕНОВАНИЕ<br>ОРГАНИЗАЦИИ *                           | Не заполнено                                                   |
| МЕСТО РАБОТЫ (ОБРАЗОВАТЕЛЬНАЯ<br>ОРГАНИЗАЦИЯ) *                                                | Муниципальное бюджетное дошкольное<br>образовательное учреждение центр<br>развития ребенка - детский сад № 69<br>"Золотой ключик" | ГОД ПОЛУЧЕНИЯ ОБРАЗОВАНИЯ *                                    | Не заполнено                                                   |
|                                                                                                | Важно! Вам необходимо выбрать образовательную<br>организацию, в которой Вы осуществляете<br>профессиональную деятельность         | СПЕЦИАЛЬНОСТЬ, КВАЛИФИКАЦИЯ<br>НАПРАВЛЕНИЕ ПОДГОТОВКИ <b>*</b> | Не заполнено                                                   |
| должность *                                                                                    | Социальный педагог 🗸 🗸                                                                                                    |                                                                |                                                                |
|                                                                                                | Указывается должность, по которой заявитель будет проходить аттестацию                                                            | Примечание!                                                    |                                                                |
| СПЕЦИАЛИЗАЦИЯ (НАПРАВЛЕНИЕ<br>ДЕЯТЕЛЬНОСТИ) *                                                  | HET 🗸                                                                                                    |                                                                |                                                                |
|                                                                                                | Укажите специализацию (предмет), при наличии                                                                                      | В поле «Результ<br>указываются                                 | аты деятельности» кратко                                       |
| РЕЗУЛЬТАТ ПРОФЕССИОНАЛЬНОИ<br>ДЕЯТЕЛЬНОСТИ / ДЕЯТЕЛЬНОСТИ,<br>СВЯЗАННОЙ С МЕТОЛИЧЕСКОЙ РАБОТОЙ |                                                                                                    | (заполняется по ж                                              | еланию)                                                        |
| ИЛИ НАСТАВНИЧЕСТВОМ                                                                            | кратко укажите значимые результаты вашей<br>деятельности.                                                                         |                                                                |                                                                |
| СВЕДЕНИЯ О ТРУДОВОЙ ДЕЯТЕЛЬНОСТИ                                                               | Добавить файл                                                                                                    | ■ Поле <b>«Сведения</b><br>заполняется по же                   | <b>о трудовои деятельности</b> »<br>гланию (подгружается файл) |
|                                                                                                |                                                                                                    |                                                                |                                                                |

# Шаг 10 Необходимо заполнить сведения о квалификационной категории и нажать кнопку «Далее»

| ВАЛИФИКАЦИОННАЯ КАТЕГОРИЯ *                                    | <ul> <li>⊛ Да</li> <li>○ Нет</li> </ul> |
|----------------------------------------------------------------|-----------------------------------------|
| АНЕЕ ПРИСВОЕННАЯ<br>ВАЛИФИКАЦИОННАЯ КАТЕГОРИЯ *                | высшая квалификационная категория 🗸 🗸   |
| ВАЛИФИКАЦИОННАЯ КАТЕГОРИЯ, НА<br>ОТОРУЮ ПРЕТЕНДУЕТ ЗАЯВИТЕЛЬ * | «педагог-наставник»                     |
| AD LT NUCTOO BUYODO BUTTOO +                                   | методист» квалификационная категория    |
| ОДАТАИСТВО РУКОВОДИТЕЛЯ *                                      | Добавить файл                           |
|                                                                |                                         |

< Назад

#### Примечание!

При подаче заявления на квалификационные категории «педагог-наставник», «педагогметодист» необходимо прикрепить Ходатайство руководителя

Ходатайство формируется на основе решения педагогического совета образовательной организации (иного коллегиального органа), согласованного с выборным органом первичной профсоюзной организации (иным представительным органом работников организации)

### <u>Заполняется только при наличии высшей квалификационной категории</u>

### Шаг 11 Предпросмотр заполненного заявления и отправка

|                       |                                                                                        | 3410/1-61-01                                                                            | 100% |
|-----------------------|----------------------------------------------------------------------------------------|-----------------------------------------------------------------------------------------|------|
|                       |                                                                                        |                                                                                         |      |
| 2.1945345             | данные заявителя                                                                       |                                                                                         |      |
| REDCTAGE/TEXTS        | TUTI 2480/TUTE                                                                         |                                                                                         |      |
| and errors.           | General Carlo                                                                          |                                                                                         |      |
| -                     | PMB.                                                                                   |                                                                                         |      |
| and a contract of the | 07460780                                                                               |                                                                                         |      |
| SEPROCHOTH            | Clarac                                                                                 |                                                                                         |      |
|                       | документ, удостовернощий ли                                                            | INDCTS.                                                                                 |      |
|                       | accontrat                                                                              | (a                                                                                      |      |
|                       | (276)6                                                                                 | Law other Line from the                                                                 |      |
|                       | HOMEP .                                                                                |                                                                                         |      |
|                       | JATA BLIDAND                                                                           |                                                                                         |      |
|                       | KEN ENGLISH                                                                            |                                                                                         |      |
|                       | иод подридувления                                                                      |                                                                                         |      |
|                       |                                                                                        |                                                                                         |      |
|                       | КОНТАКТНАН ИНФОРМАЦИЯ                                                                  | <ul> <li>20</li> </ul>                                                                  |      |
|                       | TEADBOH, AND CEREDA                                                                    |                                                                                         |      |
|                       | криссиленистичной понты<br>согласти на рассылер узедомленией о<br>ходе оказания услуги |                                                                                         |      |
|                       | сведения о месте наесты и долж                                                         | носи                                                                                    |      |
|                       | городской актиг                                                                        | Ористир Зулитный тередоной эконут                                                       |      |
|                       | тип округорительной органуркани                                                        | Ofligeoficial contract of contract of                                                   |      |
|                       | MECTO PAEDTIA (DEPA3OEATETIAAAE<br>OFTXHICELE/RE)                                      | Кункцитальное общеобратоватичного<br>унреждение соврем общеобратоватичного<br>цахота Ми | 3    |
|                       | допиность                                                                              | WestTiller                                                                              |      |
|                       | споцинали зналя раклячалонно<br>деятельностич                                          | Зареника                                                                                |      |
|                       | Сведения об уровне образовани                                                          | 94                                                                                      |      |
|                       | VPOSEHL RPOHECCI/OHA/LLHOFO<br>OEFACIERHINE                                            | Вытыни профитриточальной обратование                                                    |      |
|                       | TO/THOS HAVE HORALING OF A HORALING                                                    | 1/FEL                                                                                   |      |
|                       | TOJ TOTAVEHER DEPADORAHERS                                                             | 2015                                                                                    |      |
|                       | стяцитальность, кваличинация<br>напичеления подготовки                                 | Loven                                                                                   |      |
|                       | Сведения о квалификационной                                                            | RATELOPPIN                                                                              |      |
|                       | PAHEE TRICEDEH-INE KEATHOURALLINGKINE                                                  | New worder and the second second                                                        |      |
|                       | KEATURDEPUS<br>KEATURDEVISALQUOHHAR KATUROPUS, IIIA<br>KOTOPING OPETENJIJVET JARGHTEAN | auruan nanspiralars-sa sine spir                                                        |      |
|                       | DATA SATIONHEHIRS                                                                      | 26.08.21214                                                                             |      |
|                       | 2 mm                                                                                   | Corpora                                                                                 |      |

Необходимо внимательно проверить корректность указанных данных. Если все указано верно – нажать кнопку «Отправить»

Для внесения правок нужно вернуться к предыдущим шагам путем нажатия кнопки **«Назад»** 

После нажатия на кнопку **«Отправить»** отобразится сообщение подтверждающее факт отправления заявления

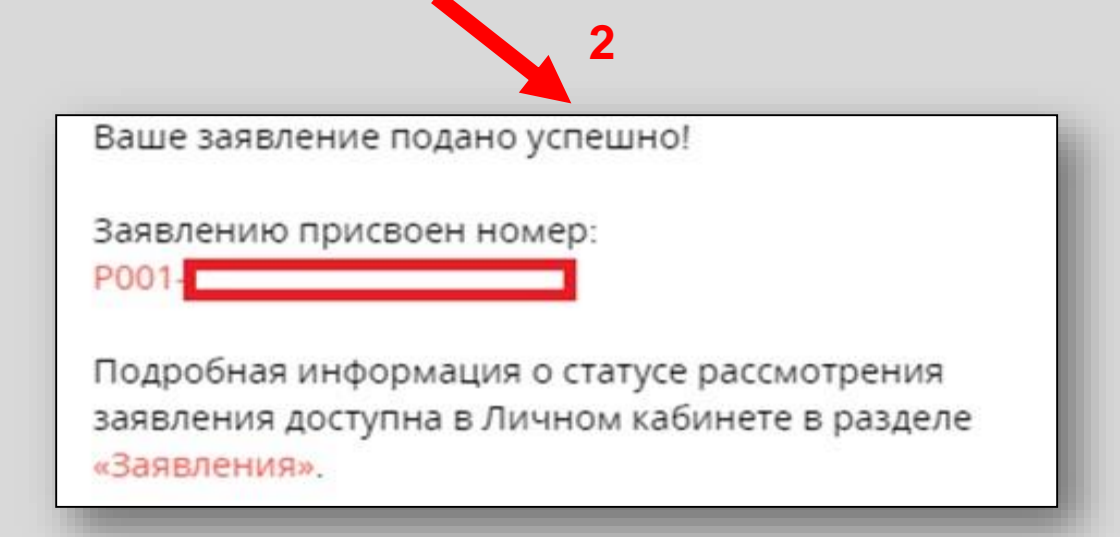

### Куратор услуги:

Управление государственной гражданской службы, наград и работы с руководителями государственных образовательных организаций

Отдел аттестации и развития потенциала педагогических работников Министерства образования Московской области

тел.: 8 (498) 602-11-23 доб. 4-10-34, mo\_otdelatt@mosreg.ru

#### Информационное и организационное сопровождение:

Отдел аттестации педагогических работников и управленческих кадров КУРО Корпоративный университет развития образования

тел.: 8(495) 470-35-50, expert1@asou-mo.ru, expert2@asou-mo.ru, expert3@asou-mo.ru, expert4@asou-mo.ru, expert5@asou-mo.ru, expert6@asou-mo.ru, expert7@asou-mo.ru, attestat@asou-mo.ru